# NOBORIアプリ インターネット予約方法

※バージョンやOSによって設定や使用方法が異なる点がございます。 ご了承ください。

## 予約方法

| <u>- 1000</u> / 1000<br>予約する                                                                                                    |                                                  |
|----------------------------------------------------------------------------------------------------|--------------------------------------------------|
| 予約する医療機関                                                                                                    |                                                  |
| こうのす共生病院 の診療を予約する                                                                                                    |                                                  |
| 性別,生年月日を選択してください                                                                                                    |                                                  |
| <sup>性別</sup><br>男性 女性<br>①性<br>②生<br>※イ                                                                                            | 別を入力してください。<br>年月日を入力してください。<br>ンフルエンザワクチン接種の場合、 |
| 4年月日<br>- 年 - 月 - 日                                                                                                    | 歳未満はこの先に進めません。<br>                               |
|                                                                                                    |                                                  |
| ×^ (3) Г                                                                                                    | 次へ」をクリック                                         |
|                                                                                                    |                                                  |
| 1<br>2<br>3<br>4<br>5<br>6<br>6<br>6<br>6<br>7<br>8<br>6<br>7<br>8<br>1<br>1<br>1<br>1<br>1<br>1<br>1<br>1<br>1<br>1<br>1<br>1<br>1 |                                                  |
| 診療科選択                                                                                                    |                                                  |
| 診療科を選択してください                                                                                                    |                                                  |
| ※対象年齢は高校牛以上となります。中学牛以下の方は接種できませんのでご了承ください。<br>▼ インフルエンザワクチン予防接                                                                      | ④受診したい「診療科」をクリック<br>※インフルエンザの場合「インフルエンザワクチン      |
| 種                                                                                                    | 接種」をクリック                                         |
|                                                                                                    |                                                  |
| もどる 次へ                                                                                                    | ⑤「次へ」をクリック                                       |
|                                                                                                    |                                                  |
| 1 2 3 4 5<br>診療科選択 ▶ 2 6 6 6 6 7 2 6 6 6 7 7 6 6 8 7 7 6 6 8 7 7 6 6 8 7 7 6 6 8 7 7 6 6 8 7 7 6 6 7 7 6 7 6                        |                                                  |
| 医師選択                                                                                                    |                                                  |
| 選択中の内容 表示する 十                                                                                                    |                                                  |
|                                                                                                    |                                                  |
| 集団接種 診察時に接種                                                                                                    | ⑥受診したい「医師」をクリック                                  |
| 診察予約をされていない方は、こちら「集団接種」<br>からご予約ください。<br>時に接種」からご予約ください。                                                                            | ※インフルエンザワクチン接種の場合「集団接種もし<br>くは診察時に接種」をクリック       |
|                                                                                                    |                                                  |
| もどる 次へ                                                                                                    | ⑦「次へ」をクリック                                       |

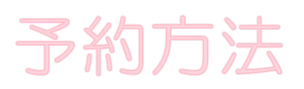

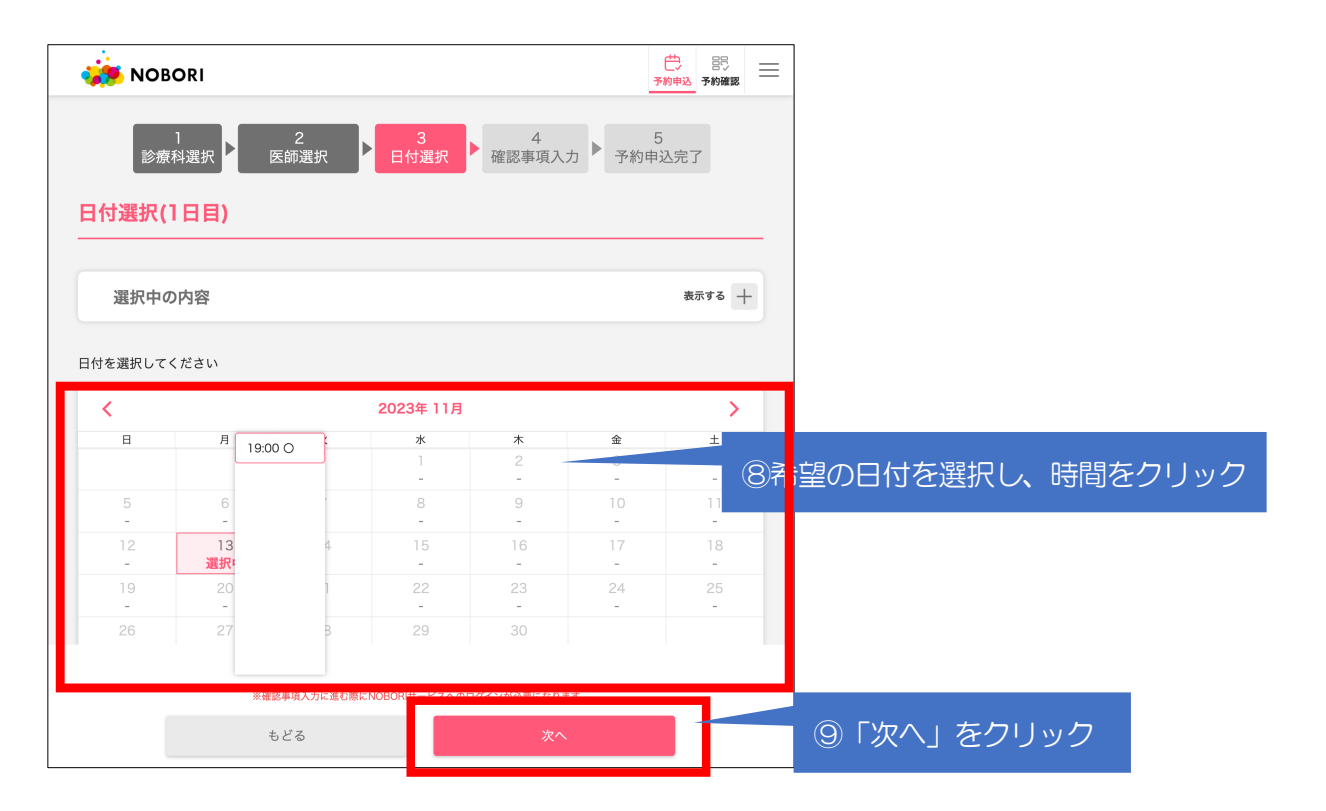

|    | RI                                                                                                    |                                                                                                    |
|----|----------------------------------------------------------------------------------------------------|----------------------------------------------------------------------------------------------------|
| 予約 | の申し込み、予約内容の確認をするためには、「NOBORIサービス」へのログインが<br>となります。<br>C Google でログイン<br>・ Appleでサインイン<br>C メールアドレスでログイン | <ul> <li>①これまでNOBORIサービスを利用したことがある方は、<br/>以下の中からログインをしてください。</li> <li>・「Googleでログイン」</li> <li>・「Appleでサインイン」</li> <li>・「メールアドレスでログイン」</li> <li>・「電話番号でログイン」</li> </ul> |
|    |                                                                                                    |                                                                                                    |
|    | ユーザー登録がまだの方はこちら                                                                                         | ⑩これまでNOBORIサービスを利用したことがない方は、<br>「ユーザー登録がまだの方はこちら」をクリック                                                                                                    |

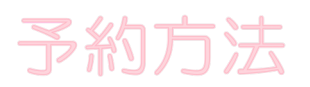

### これまでNOBORIサービスを利用したことがある方

#### 、メールアドレスでのログインの場合

| 予約の申し込<br>必要となりま | み、予約内容の確認をするためには、「NOBORIサービス」へのログインが<br>す。 |                 |
|------------------|--------------------------------------------|-----------------|
|                  | <戻る                                        |                 |
|                  | メールアドレス                                    | ①「メールアドレス」      |
| L                | パスワードを入力して下さい                              | 「パスワード」を入力      |
|                  | □ パスワードを表示する                               |                 |
|                  | 次へ                                         | ー<br>②「次へ」をクリック |
|                  | バスワートを忘れた方はこちら>                            |                 |
|                  | ユーザー登録がまだの方はこちら                            |                 |

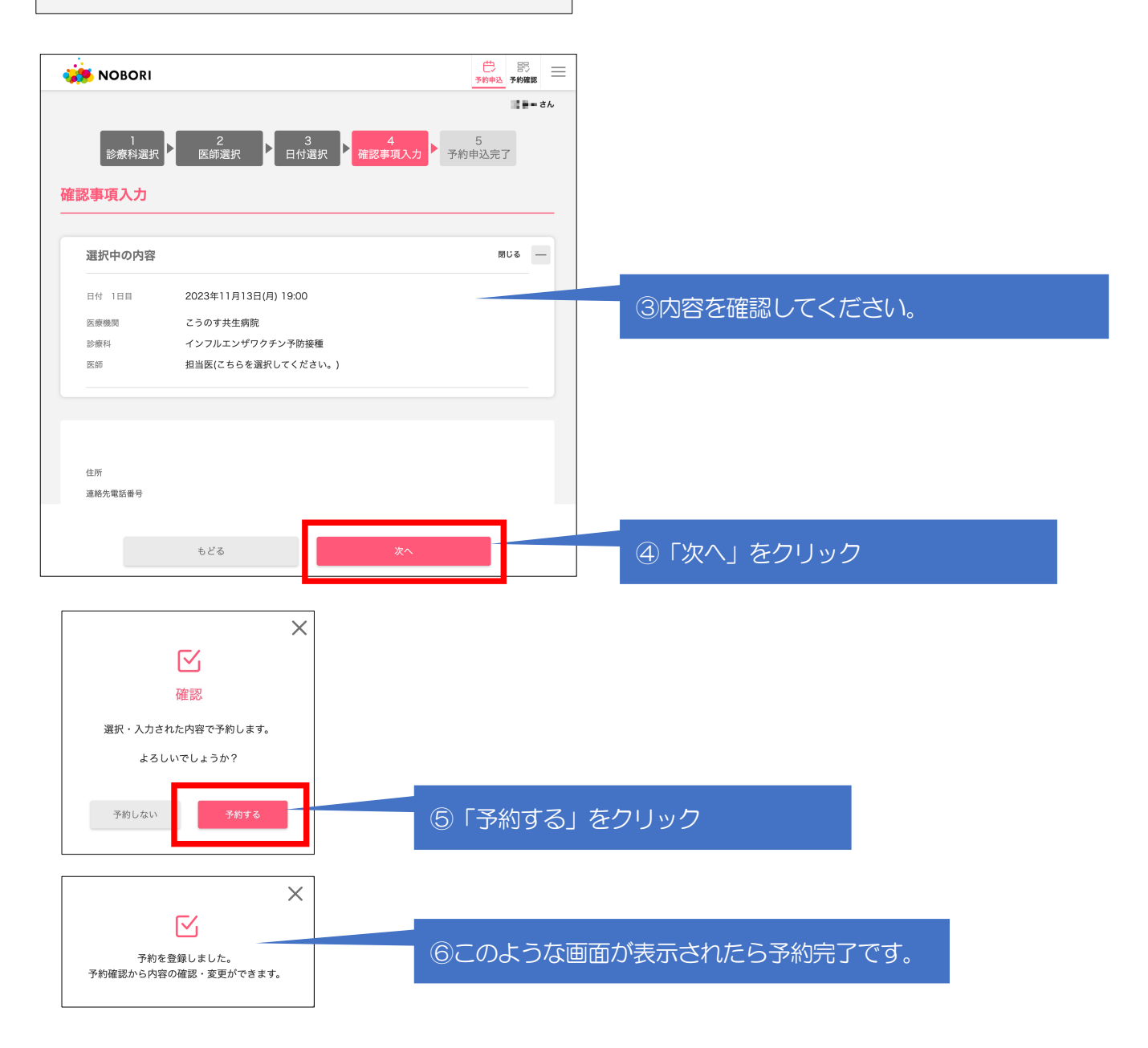

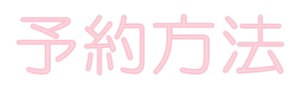

#### これまでNOBORIサービスを利用したことがない方

| 利用者登録                          |                                                                |                    |
|--------------------------------|----------------------------------------------------------------|--------------------|
| • 受診するご本人の情報を<br>• お名前・生年月日・性別 | と入力してください。ご家族などを代理しての登録はできません。<br>Jは保険証などの身分証明書と同じ内容を入力してください。 |                    |
| 姓(漢字)                          | 山田                                                             |                    |
| 名(漢字)                          | 太郎                                                             |                    |
| 姓(カナ)                          | ヤマダ                                                            |                    |
| 名(カナ)                          | タロウ                                                            | ①各項目を入力してください。<br> |
| 生年月日                           | - ~ 年 - ~ 月 - ~ 日                                              |                    |
| 性別                             | 男性女性                                                           |                    |
| 郵便番号                           | - 住所検索                                                         |                    |
| 都道府県                           | - ~                                                            |                    |
| 市区町村                           |                                                                |                    |
| 番地以降                           |                                                                |                    |
| 連絡先電話番号                        |                                                                |                    |

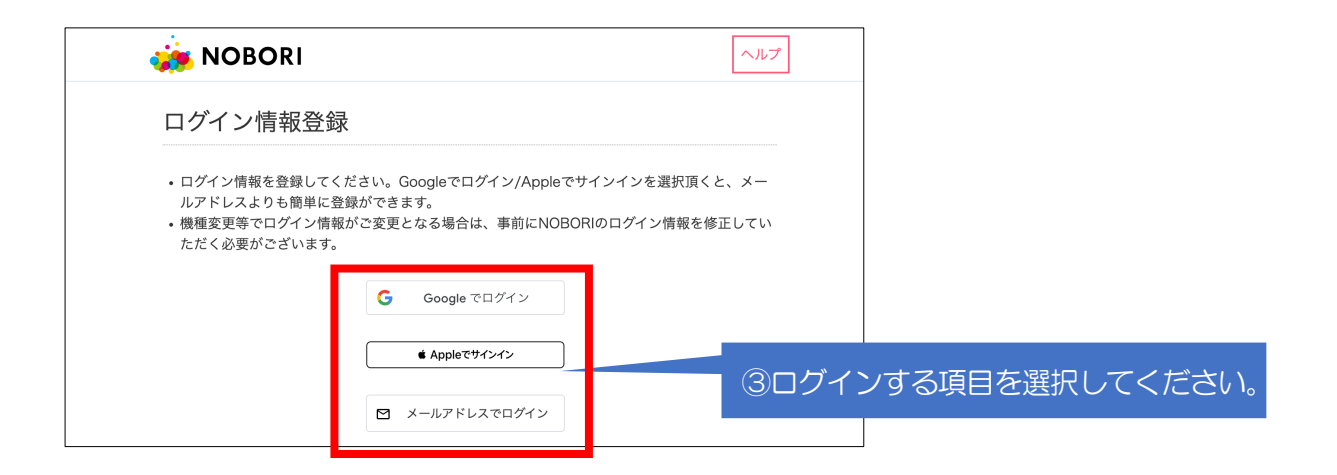

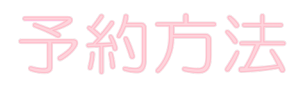

| 🐞 NOBORI                                                                                             | ヘルプ                                                                                                    |                                       |
|----------------------------------------------------------------------------------------------------|----------------------------------------------------------------------------------------------------|---------------------------------------|
| ログイン情報登録                                                                                             | 录                                                                                                    |                                       |
| <ul> <li>ログイン情報を登録して<br/>ルアドレスよりも簡単に:</li> <li>機種変更等でログイン情<br/>ただく必要がございます。</li> <li>く 戻る</li> </ul> | ください。Googleでログイン/Appleでサインインを選択頂くと、メー<br>登録ができます。<br>報がご変更となる場合は、事前にNOBORIのログイン情報を修正してい<br>。                                                                                                    |                                       |
| メールアドレス                                                                                              | ・「no-reply@nobori.me」からのメールを受信できるように設定をお<br>聞いします。<br>sample@nobori.itd                                                                                                    | ④「メールアドレス」                            |
| パスワード                                                                                                | <ul> <li>8~30文字以内で登録してください。</li> <li>利用できるのは英大文字(A-Z)、英小文字(a-Z)、数字(0-9)のみです。<br/>記号は利用できません。</li> <li>ログインD (電話番号/メールアドレス)と同じ文字列は登録できません。</li> <li>順番に並んだ3つ以上の文字または数字を登録できません。(111、<br/>aaa等)</li> <li>」パスワードを表示する</li> </ul> | 「パスワード」<br>「パスワード(確認用)」<br>を入力してください。 |
| パスワード(確認用)                                                                                           |                                                                                                    |                                       |

| 🌞 NOBO | DRI                                                    | ヘルプ |                       |
|--------|--------------------------------------------------------|-----|-----------------------|
| 追加の情報  | 服を登録                                                   |     |                       |
| 診察券番号  | <ul> <li>診察券番号がわかる方は入力してください</li> <li>診察券番号</li> </ul> |     | ⑥診察券番号が分かる方は入力してください。 |
| WEB問診  | ・Webでの同診入力を希望しますか?<br>○ 希望する ○ 希望しない                   |     |                       |
|        | 次へ                                                     |     |                       |

## 予約方法

#### メールアドレスでのログインの場合(つづき) 🐞 NOBORI ヘルプ NOBORIサービス利用規約 Web予約サービスはPSP社が運営するNOBORIサービスの一部として提供されます。 ご利用に際 してはNOBORIサービスの利用規約に同意いただく必要があります。 Web予約サービスは第2条5 項に記載の「継続的に無償で利用いただけるサービス」に該当し、無償でご利用いただくことがで きます。 NOBORIサービスの利用規約は以下で構成されています。 <u>サービスの定義を示しています。</u> 2. サービスの目的、利用条件、料金、家族での共有について条件を示しています。 3. 解約、データの削除について示しています。 4. サービスの利用に関する禁止事項を示しています。 5. サービス利用権の譲渡、その制限について示しています。 6. 利用停止、情報の強制削除が発生する場合を説明しています。 7. サービスの一時停止、中止の可能性について説明しています。 8. サービスに関する保証の範囲を示しています。 9. 相互の損害に対する賠償について示しています。 10. 個人情報の保護方針について示しています。 11. 保存情報の2次的利用の制限について示しています。 12. 利用者からの連絡方法について示しています。 ⑦NOBORIサービス利用規約をお読みいただき、同意 いただける場合は 利用規約に同意して、利用者登録する

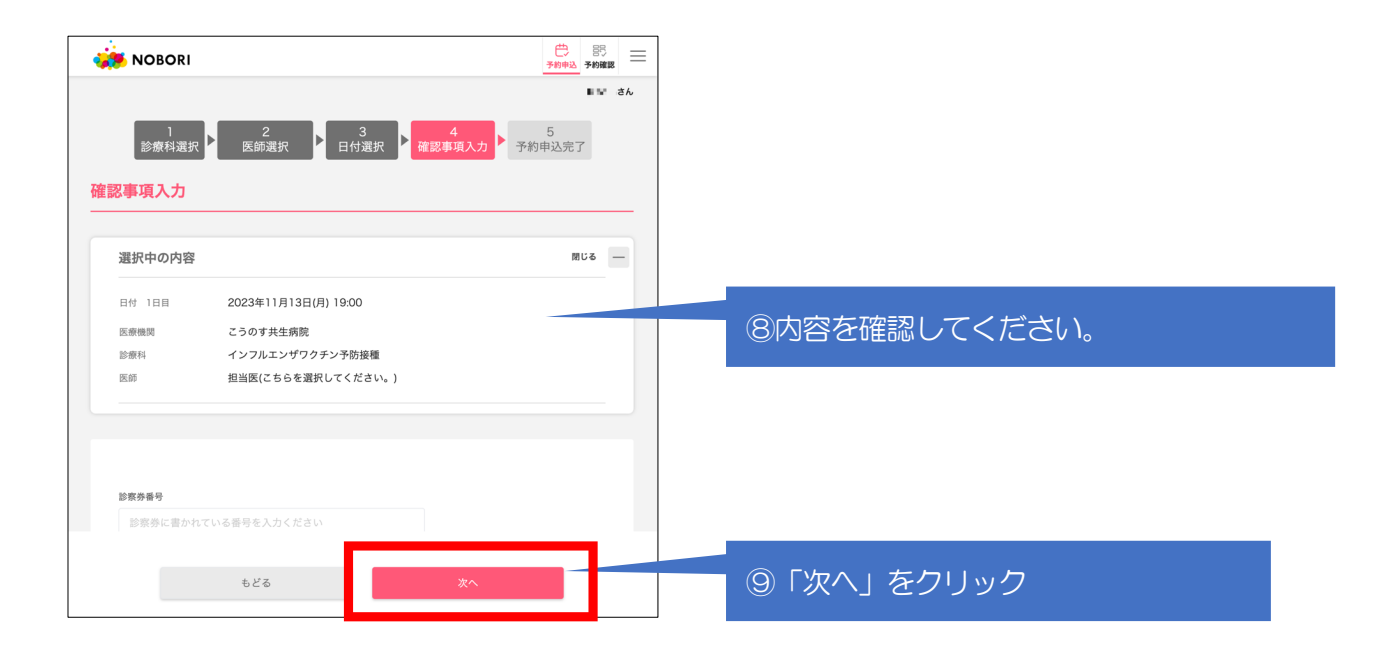

「利用規約に同意して、利用者登録する」をクリック

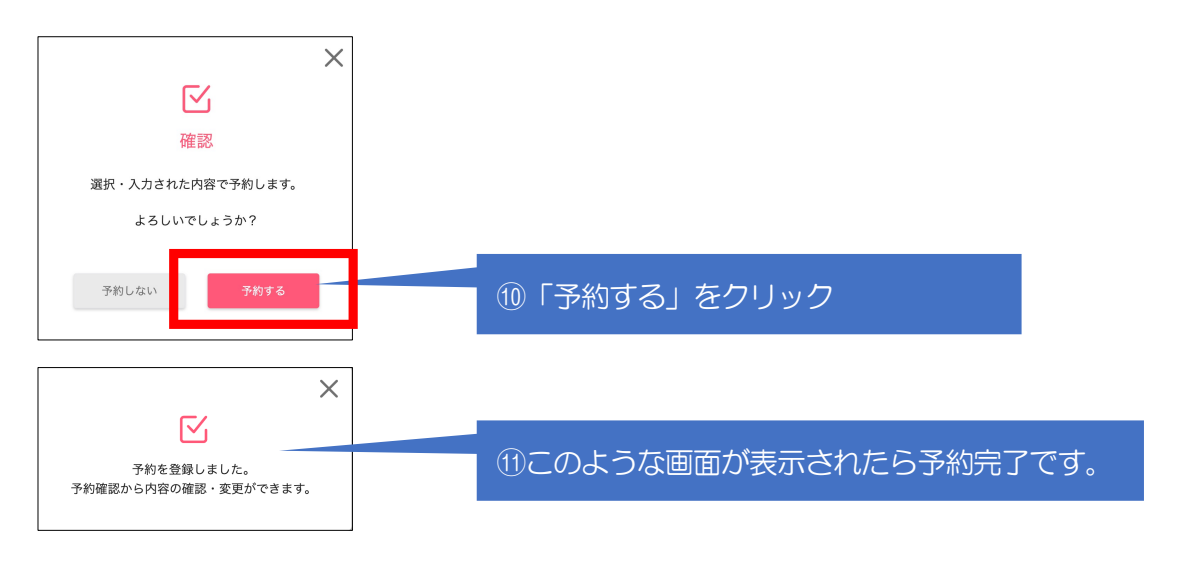

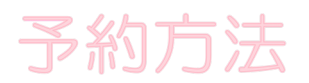

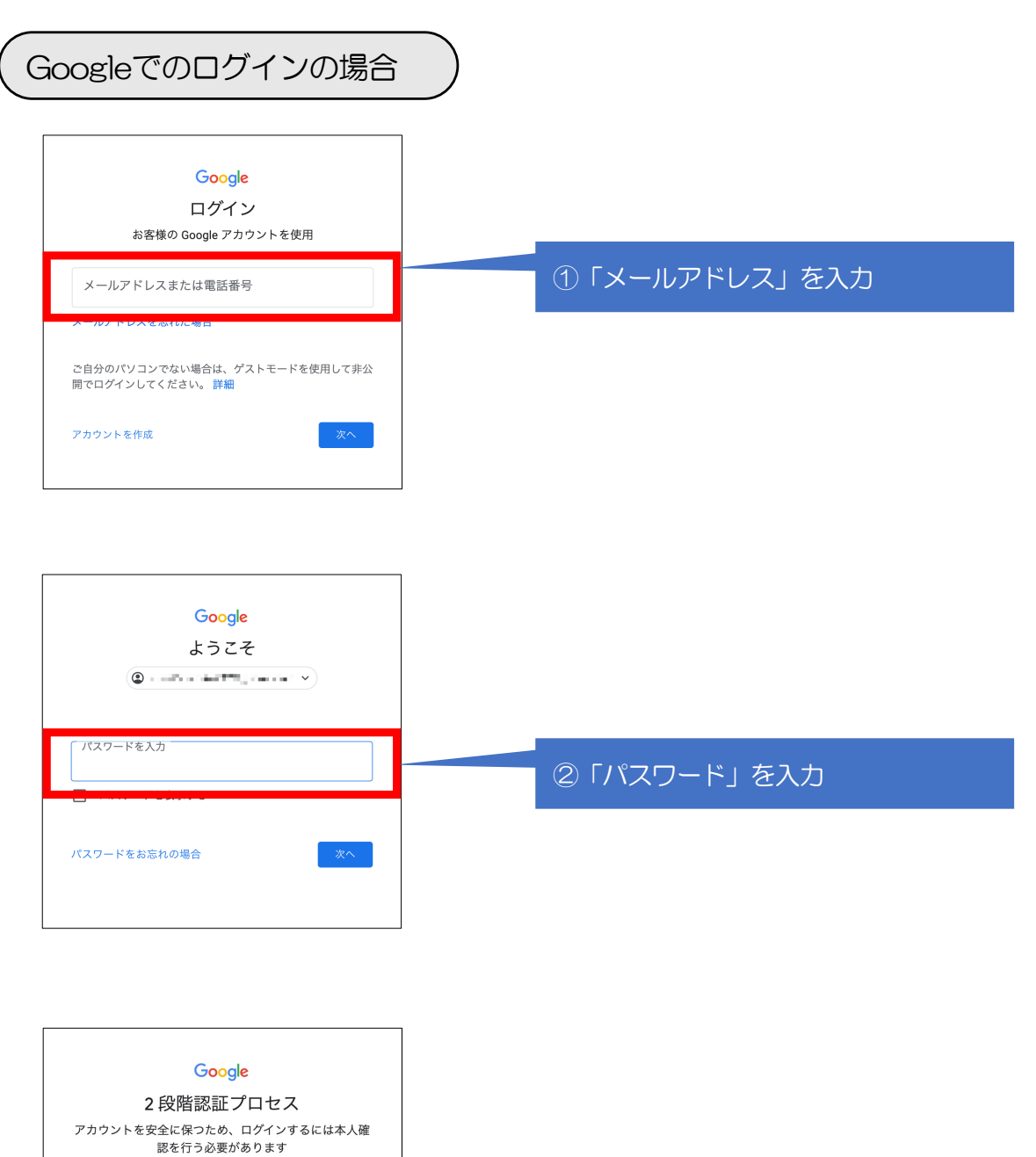

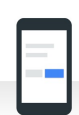

デバイスを確認してください

Google からお使いの に通知を送 信しました。本人確認を行うには、Gmail アプリを開き、表 示されたメッセージで [はい] をタップします。 ③二段階認証が表示される場合がありま すので、認証してください。

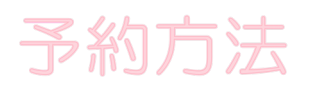

| Goo  | ogleでのログインの場合(こ                                        | <b>)</b> づき) | )                    |
|------|--------------------------------------------------------|--------------|----------------------|
| 🌞 NC | DBORI                                                  | ヘルプ          |                      |
|      | 予約の申し込み、予約内容の確認をするためには、「NOBOR!サービス」へのログインが<br>必要となります。 |              |                      |
|      | G                                                      |              | ④「Googleのアカウント」をクリック |
|      | <ul> <li>スールアドレスでログイン</li> <li>電話毎号でログイン</li> </ul>    |              |                      |
|      | ユーザー登録がまだの方はこちら                                        |              |                      |
|      |                                                        |              |                      |

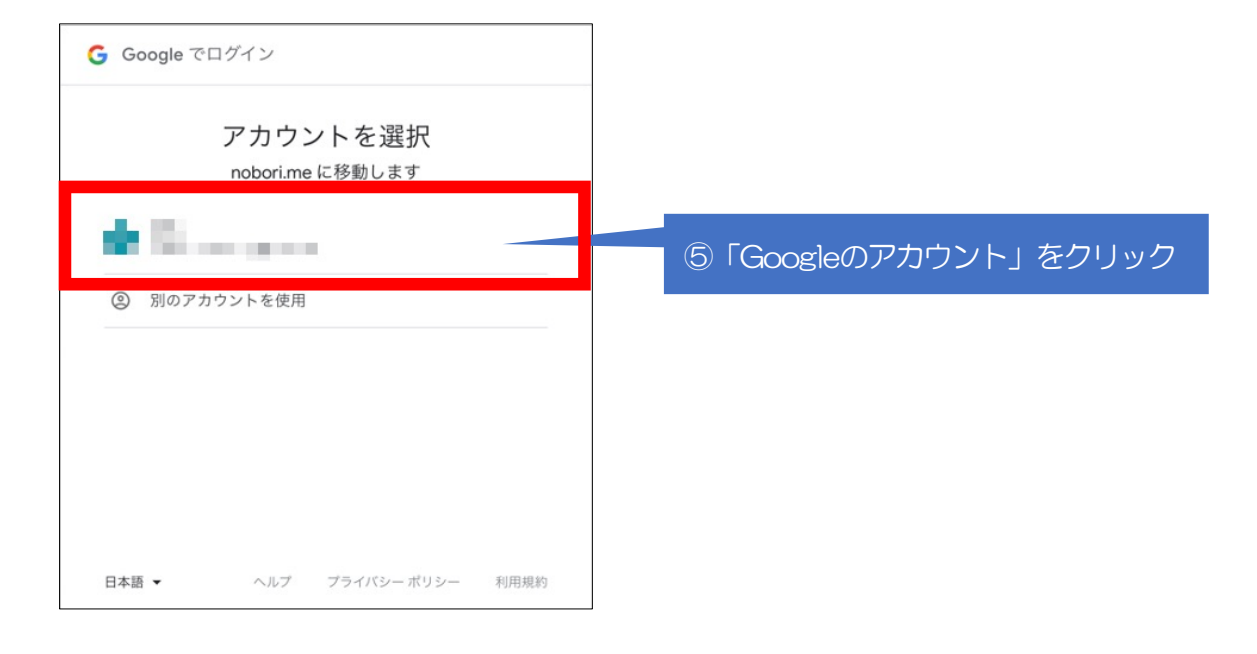

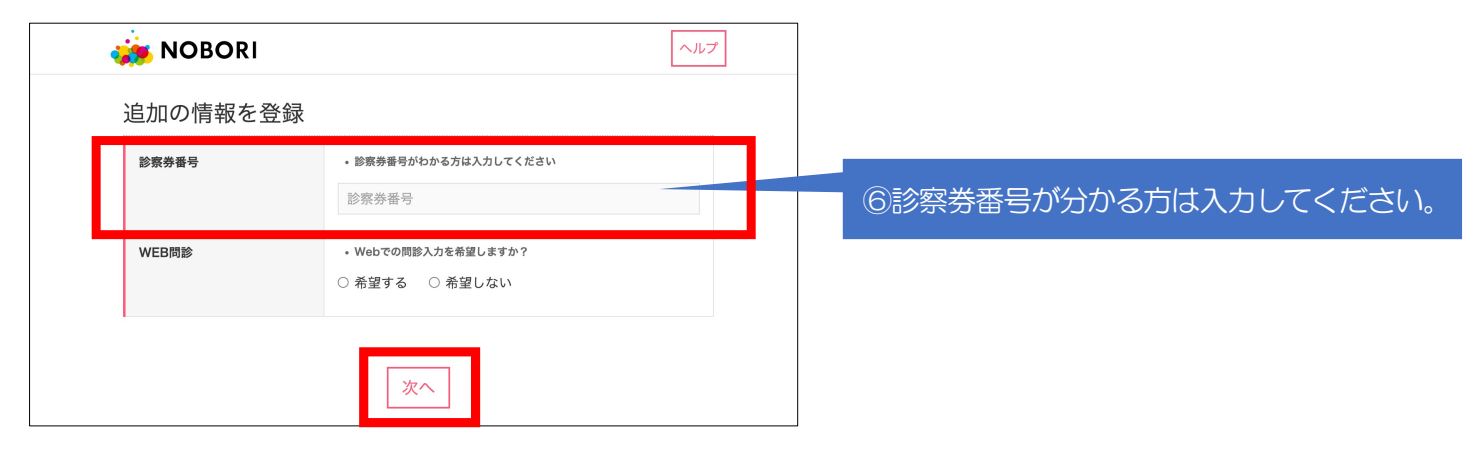

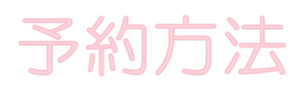

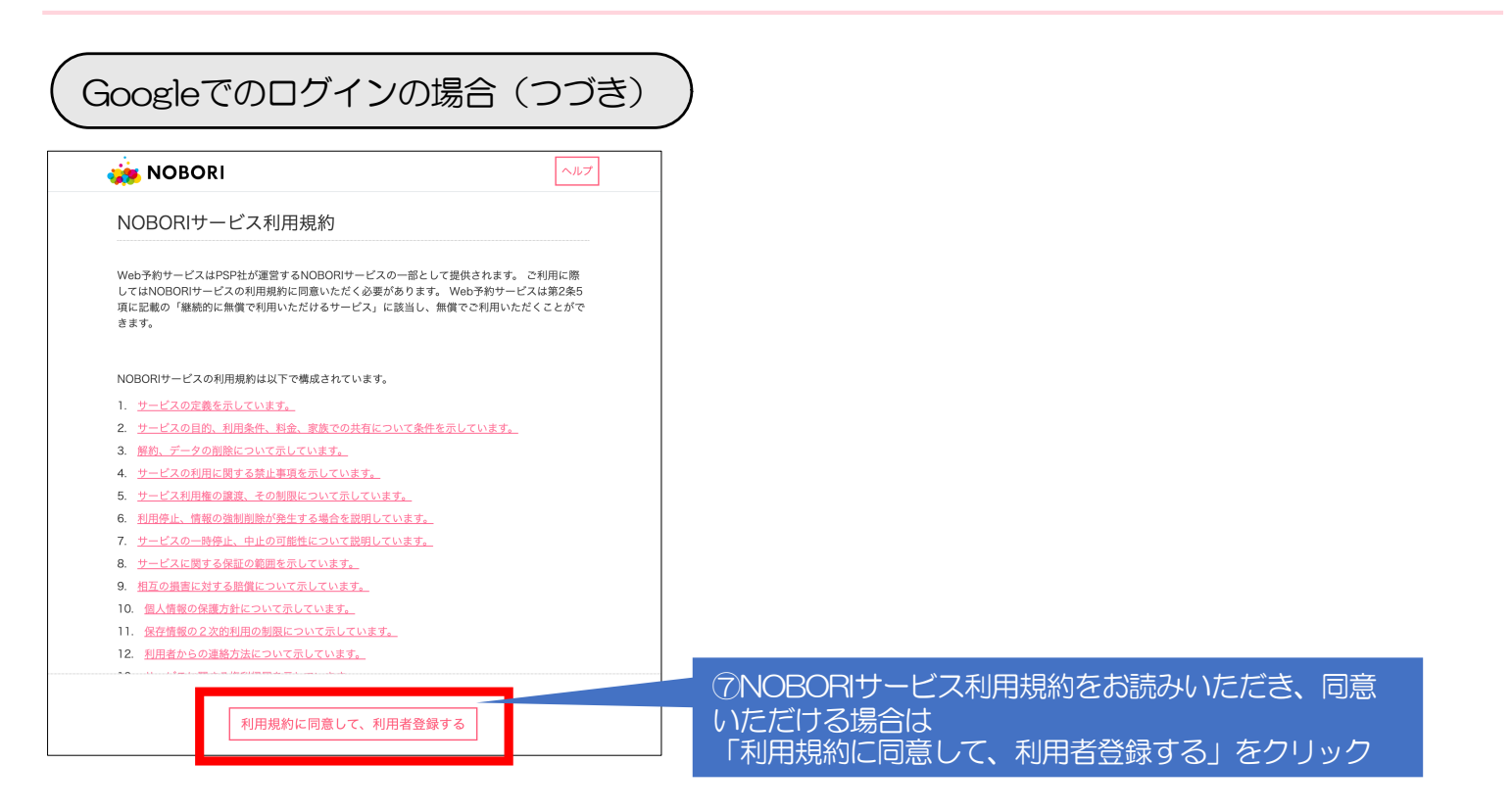

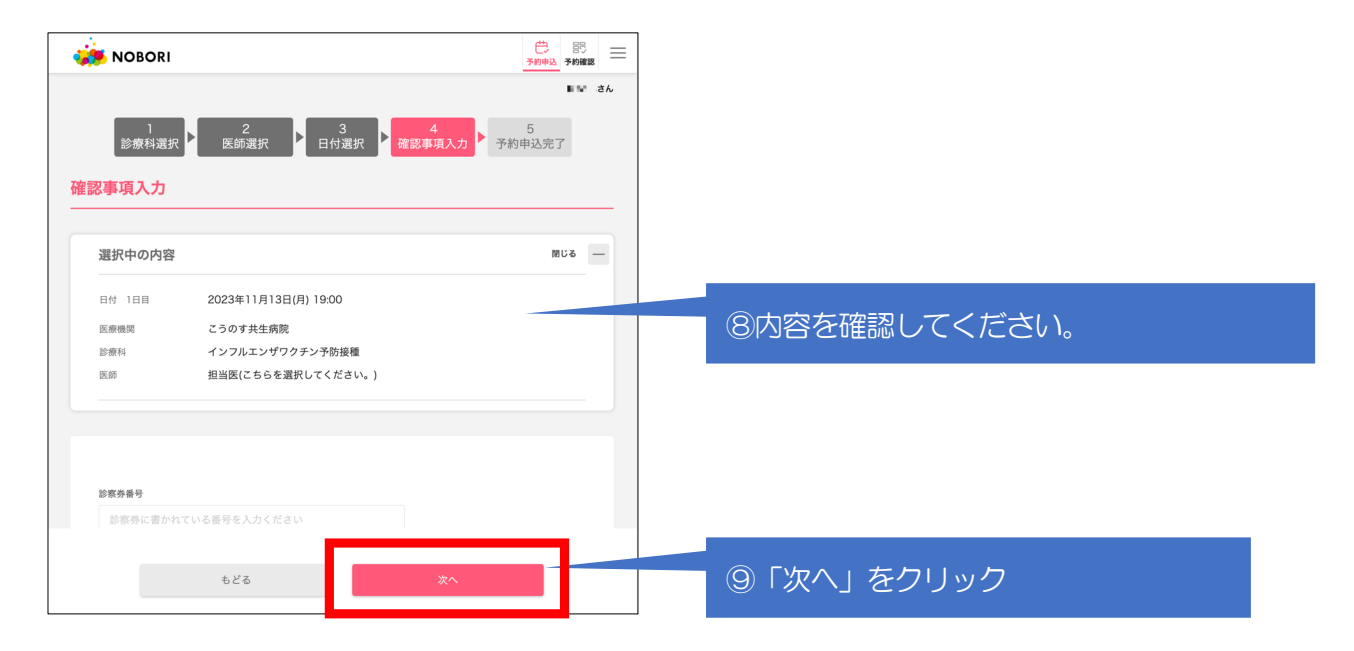

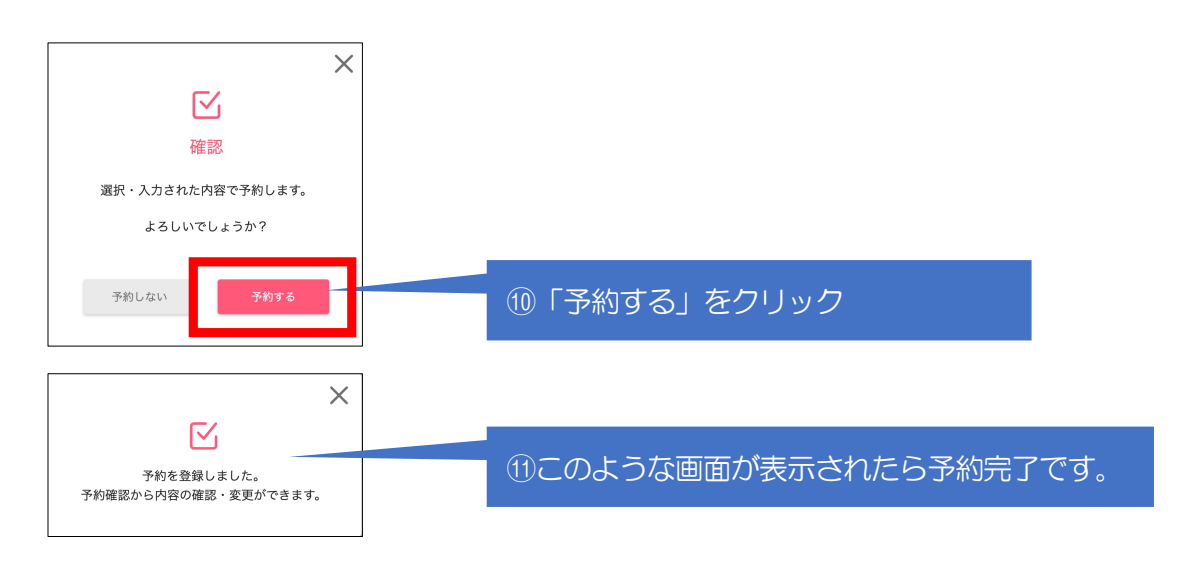